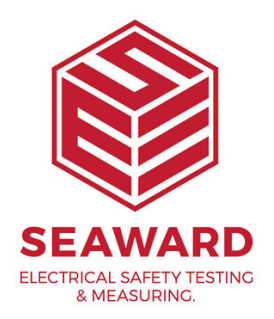

## How do I install PATGuard 3 on a Network Workstation?

This How to guide is to help if you are trying to install PATGuard 3 on a Network Workstation. Please note, you need to do this after you have installed PATGuard 3 on a network server – please see, application note 0047 "How do I install PATGuard 3 on a Network Server?"

## Installing on a Network Workstation

 Browse to the location where you installed PATGuard 3 on a Network Server. Locate and run the file netsetup.exe to install PATGuard 3 client on a Network Workstation. Click Next > on the following screen to start the installation process.

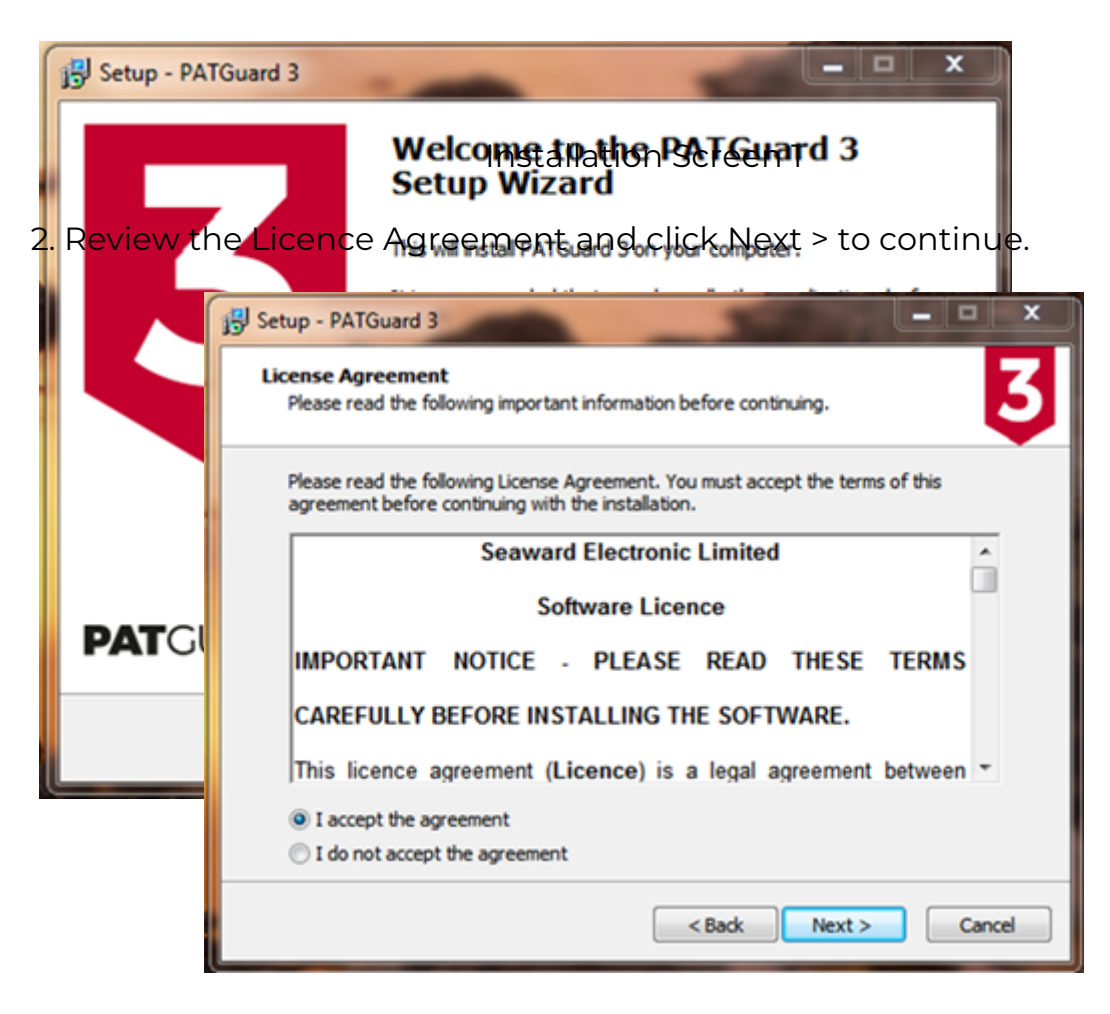

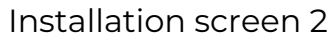

3. Follow the remaining on-screen instructions to install PATGuard 3 on your Network Workstation or client.

If you require more help, please contact us at https://www.seaward.com/cms/enquire/.